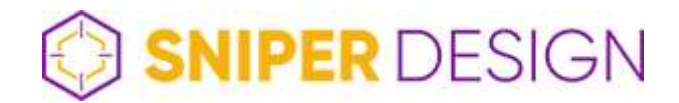

# Detail produktu - záložka popis

| Detail produktu - záložka popis      | 1  |
|--------------------------------------|----|
| Hlavní                               | 3  |
| Zobrazit na e-shopu                  | 3  |
| Název produktu                       | 3  |
| Výrobce                              | 3  |
| Stav zásob                           | 3  |
| Dostupnost                           | 3  |
| Kód                                  | 4  |
| Hmotnost                             | 4  |
| Jednotka                             | 4  |
| Množství                             | 4  |
| Popis                                | 4  |
| Krátký text                          | 5  |
| Dlouhý text                          | 5  |
| Ceny                                 | 5  |
| Výchozí                              | 5  |
| Sleva na produkt                     | 5  |
| Akční cena                           | 6  |
| Nákupní cena                         | 6  |
| Běžná cena                           | 6  |
| DPH                                  | 6  |
| Kategorie                            | 6  |
| Nová                                 | 6  |
| Hlavní                               | 7  |
| Pozice                               | 8  |
| Obrázky                              | 8  |
| Nový                                 | 8  |
| Parametry                            | 10 |
| Postup přidání parametrů k produktům | 10 |
| Založení parametru a hodnot          | 10 |
| Hodnoty parametru - zobrazení hodnot | 12 |
| Přidání parametru k produktu         | 13 |
| Štítky                               | 15 |
| Speciální štítky                     | 15 |
| Soubory                              | 15 |
| Články                               | 15 |
| SEO                                  | 15 |

| SEO url                                 | 16 |
|-----------------------------------------|----|
| Výsledek vyhledávání na Google          | 16 |
| SEO titulek                             | 16 |
| Meta popis                              | 16 |
| Rozšířené                               | 17 |
| Lze vložit do košíku                    | 17 |
| Skupina doprav                          | 17 |
| Formulář                                | 18 |
| Dodavatel                               | 18 |
| Kód dodavatele                          | 18 |
| Archivovat                              | 18 |
| Slevový kupon                           | 18 |
| Diskuze                                 | 18 |
| EAN                                     | 18 |
| Zobrazit vybraným zákazníkům            | 18 |
| Vloženo importem                        | 19 |
| Ignorováno importem                     | 19 |
| Vlastní pole                            | 19 |
| Hereuka, zbozi, Google description atd. | 20 |
| Heureka gift                            | 20 |
| Heureka, Zbozi - PRODUCT A PRODUCTNAME  | 20 |
| Heureka - zobrazení výrobce v názvu     | 21 |
| Zbozi.cz - EXTRA_MESSAGE                | 21 |
| Přesměrování 301                        | 21 |

Globálně nastavitelné elementy nebo použité hodnoty (parametry, výrobce atd..) lze nastavovat přímo z detailu produktu pomocí kliknutí na ikonu nastavení 🔯 u daného elementu.

# Hlavní

| ~            |                                                                  |                                                                                  |
|--------------|------------------------------------------------------------------|----------------------------------------------------------------------------------|
| Stav zásob   |                                                                  | Dostupnost 🚳                                                                     |
| 999          |                                                                  | Skladem ~                                                                        |
| pu           |                                                                  |                                                                                  |
| Kód 🕀 Přidat | do seznamu 🕲                                                     | Hmotnost (v gramech, pro dopra                                                   |
| K0D12345     | i6 🗸                                                             | 5500                                                                             |
| ×            |                                                                  |                                                                                  |
| Jednotka 🧔   |                                                                  | Množství                                                                         |
| ks           | ~                                                                | - v                                                                              |
|              | ✓<br>Stav zásob<br>999<br>Kód ⊕ Přidat<br>KOD12345<br>Jednotka @ | ✓<br>Stav zásob<br>999<br>Kód ⊕ Pridat do seznamu ⊛<br>KOD123456 ✓<br>Jednotka ඖ |

## Zobrazit na e-shopu

Úplná deaktivace/aktivace produktu, nepoužívá se pro dočasné vypnutí produktu z nabídky, jelikož touto deaktivací dochází ke vzniku neexistujícího původního odkazu 404. Jediná možnost jak se tomu vyhnout je nejprve url adresu přesměrovat (více v "**Vlastní pole**")

#### Název produktu

Název tak jak je vhodné jej zobrazovat na e-shopu. Pokud se tvar rozchází s požadovaným tvarem pro Heureku (např. Značka - produkt - barva), vyplní se název pro Heureku do vlastních polí.

#### Výrobce

Každý produkt by měl mít vybraného výrobce, tento výrobce (Nike, Ford...) se exportuje jako tag "Manufacturer" do xml pro zbožové vyhledávače. Pro exporty se jedná o **důležitý element**.

#### Stav zásob

Počet ks skladem, ideálně importováno z externího IS (IS = informační systém). Na stav zásob se dá nastavit automatika, která zobrazuje "**Dostupnost**" dle stavu zásob.

#### Dostupnost

Dostupnost zobrazuje klasickou informaci (Skladem, Vyprodáno, Skladem poslední kus, atd..)

Je důležité ji vždy používat, ubezpečení zákazníka o stavu dostupnosti a propisuje se do Google micro data

#### TIP

Pokud používáte automatickou dostupnost a chcete u nějakého produktu zobrazit dostupnost jinou mimo automatiku, musí být pole "Stav zásob" zcela prázdné.

#### Kód

Myšlené kód produktu, musí být vždy vyplněno, i když je nepoužíváte nebo se jedná o master kartu pro varianty. Bez položky Kód není možné provádět úpravy a aktualizace hromadným importem.

#### Hmotnost

Slouží pro nastavení pravidel u dopravy, vyplňuje se v gramech. Nikam se neexportuje, nikde se nezobrazuje. Slouží jen pro interní použití.

#### Jednotka

Označení jednotky produktu, ks, pár, l (litr), m<sup>2</sup> atd..

#### Množství

Používá se výjimečně u produktů, které se prodávají např. na metry, litry, atd.., ale jen v případě, že se jedná například o krácení výrobku nebo rozlévání. 50 litrové balení není množství, jedná se o 1 ks balení. Nejběžnější použití je u podlah, koberců, látek atd..

# Popis

≣ Popis

#### Krátký text

Lorem ipsum dolor sit amet, consetetur sadipscing elitr, sed diam nonumy eirmod tempor invidunt ut labore et dolore magna aliquyam erat, sed diam voluptua.

#### Dlouhý text

#### Lorem

Lorem ipsum dolor sit amet, consetetur sadipscing elitr, sed diam nonumy eirmod tempor invidunt ut labore et dolore magna aliquyam erat, sed diam voluptua. At vero eos et accusam et justo duo dolores et ea rebum. Stet clita kasd gubergren, no sea takimata sanctus est Lorem ipsum dolor sit amet, consetetur sadipscing elitr, sed diam nonumy eirmod tempor invidunt ut labore et dolore magna aliquyam erat, sed diam voluptua. At vero eos et accusam et justo duo dolores et ea rebum. Stet clita kasd gubergren, no sea takimata sanctus est Lorem ipsum dolor sit amet, consetetur sadipscing elitr, sed diam nonumy eirmod tempor invidunt ut labore et dolore magna aliquyam erat, sed diam voluptua. At vero eos et accusam et justo duo dolores et ea rebum. Stet clita kasd gubergren, no sea takimata sanctus est Lorem ipsum dolor sit amet, consetetur sadipscing elitr, sed diam nonumy eirmod tempor invidunt ut labore et dolore magna aliquyam erat, sed diam voluptua. At vero eos et accusam et justo duo dolores et ea rebum. Stet clita kasd gubergren, no sea takimata sanctus est Lorem ipsum dolor sit amet. Lorem ipsum dolor sit amet, consetetur sadipscing elitr, sed diam nonumy eirmod tempor invidunt ut labore et dolore magna aliquyam erat, sed diam voluptua. At vero eos et accusam et justo duo dolores et ea rebum. Stet clita kasd gubergren, no sea takimata sanctus est Lorem ipsum dolor sit amet.

#### Krátký text

Krátký text, který se zobrazuje jako rychlé shrnutí informace o produktu, je možné jej zobrazit i na kartě produktu v kategorii. Vyplňujeme cca 150 - 200 znaků, dotahuje se do "**meta description**" tedy krátký popis stránky, který se objevuje ve výsledcích vyhledávání na Google.

Krátký text neobsahuje formátování, jedná se o prostý text.

#### Dlouhý text

Klasický popis produktu, formátovaný text, který tvoří popis produktu. Může obsahovat texty, nadpisy, obrázky.

#### POZOR

Dlouhý text se exportuje do heureky a dalších xml feedů, pokud pracujete na vlastních popisech produktů, Vytváříte vlastní obsah, tak je potřeba si jej chránit a neposílat jej do heureky atd.. Proto do vlastního pole: Heureka, Zbozi, Google description vložíme původní text nebo jen obecný krátký popis.

# Ceny

| Cena po<br>slevě<br>(bez DPH)       Cena po<br>slevě<br>(s DPH)       Akční cena (s DPH)         №       0       0         Imácena (s DPH)       Imácena (s DPH) |
|----------------------------------------------------------------------------------------------------|
| Cena po<br>slevě<br>(bez DPH)     Cena po<br>slevě<br>(s DPH)     Akční cena (s DPH)       8     0     0       1     1                                           |
| © 0 0 I                                                                                                    |
| <b>iá cena</b> (s DPH)                                                                                                    |
| lá cena (s DPH)                                                                                                    |
|                                                                                                    |
|                                                                                                    |

## Výchozí

Jedná se o základní prodejní cenu, na kterou jsou následně aplikovaná různá pravidla, ať už slevy v detailu produktu nebo globální slevy (např. na výrobce nebo kategorii).

#### Sleva na produkt

Statická sleva na produkt udávaná v %

#### Akční cena

Akční cena je speciální cena, která se zadává v jednotce měny a je aktivní pouze, pokud je aktivní štítek AKCE.

#### TIP

Štítku AKCE je možné nastavit od kdy do kdy je aktivní, můžete tak nastavit akční cenu na produkt, která se aktivuje a deaktivuje dle nastavení datumu sama.

#### POZOR

Akční cena je aktivní jen pokud je aktivní i štítek akce.

#### Nákupní cena

Jedná se o interní informaci, čistě pro Vaše účely

#### Běžná cena

Další způsob, jak vytvořit slevu nebo domněnku slevy. Běžná cena se zobrazí jako přeškrtnutá a vypočítá se v detailu produktu sleva od běžné ceny.

#### DPH

Výběr DPH sazby u produktu

# Kategorie

| 品 Ka   | ategorie (2) 💿             |                      |        | ^    |
|--------|----------------------------|----------------------|--------|------|
| + NO   | VÁ (?                      |                      |        |      |
| Hlavní | Název                      | Drobková navigace    | Pozice | Akce |
| ٠      | Náramky Swarovski Elements | Horní menu / Náramky | 1      | Ø×   |
|        | Náramky                    | Horní menu           | 1      | Ø ×  |

Složi k zařazení produktu do příslušných kategorií

### Nová

Slouží poo přidání dalších kategorií k produktu, nikoli k výrobě kategorií, ty se natavují v "Kategorie"

#### POZOR

Standardně zařazujeme produkt do celé cesty struktury kategorií (viz. obrázek níže), tedy od té nejhlavnější až po poslední.

| - 🗸 | Hodinky                                      |
|-----|----------------------------------------------|
|     | Dřevěné hodinky                              |
|     | Hodinky se Swarovski elements                |
|     | Dámské hodinky                               |
| 1   | Pánské hodinky                               |
|     | Sportovní hodinky                            |
|     | <ul> <li>Sportovní hodinky Suunto</li> </ul> |
| -   | Outdoorové hodinky Suunto                    |
|     | Luxusní hodinky Suunto                       |

## Hlavní

#### POZOR

Toto je často neřešený nešvar, využití a správné vyplnění hlavní kategorie je velice důležité!

Jako hlavní kategorii lze označit jen jednu a zpravidla to bývá ta nejhlouběji vnořená a to hned z několika důvodů.

 Označení hlavní kategorie tvoří drobečkovou navigaci, kterou jednak může využít uživatel, ale zároveň nám tvoří přirození prolinkování webu, což je jedna ze součástí základní SEO.

Domů > Hodinky > Sportovní hodinky > Sportovní hodinky Suunto

# Sportovní hodinky Suunto

2. Do kategorií se vyplňují Google, Heureka a Zboží categorytext, což je součást exportu produktů do těchto zbožových srovnávačů. Pro správné zalistování Vašich produktů do jejich katalogu musíte určit, do jaké kategorie u nich produkt spadá. Tento seznam kategorií je předem definovaný. Categorytext vyplníte do kategorie a označení této kategorie jako hlavní způsobíte, že produkt si tento vyplněný categorytext přivlastní a putuje s ním v exportu do zbožových srovnávačů.

Seznam kategorií Heureka: https://www.heureka.cz/direct/xml-export/shops/heureka-sekce.xml

Seznam kategorií Zbozi: <u>https://www.zbozi.cz/static/categories.csv</u> Google categorytext <u>http://www.google.com/basepages/producttype/taxonomy-with-ids.cs-CZ.xls</u>

#### Pozice

Určuje pozici produktu v kategorii, ale jen dokud se do kategorie nepřidávají další produktu. Defaultně se řadí produkty v kategorii podle data vložení.

# Obrázky

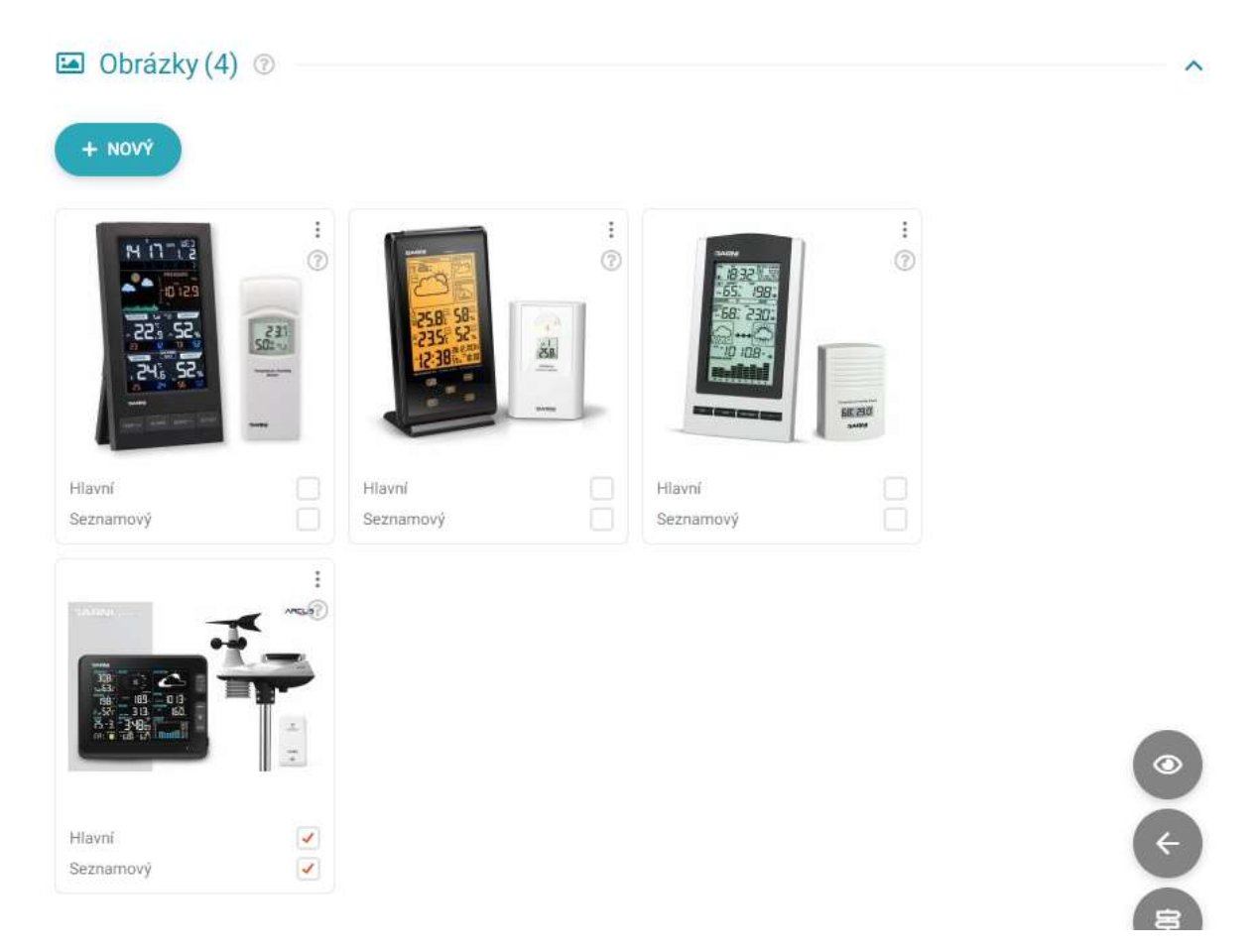

# Nový

Nové obrázky se přidělují k produktu pomocí tlačítka "+ NOVÝ". Po kliknutí se nové obrázky vybírají pomocí "+" na obrázku nebo můžeme do systému nahrávat nové pomocí "+ PŘIDAT SOUBORY"

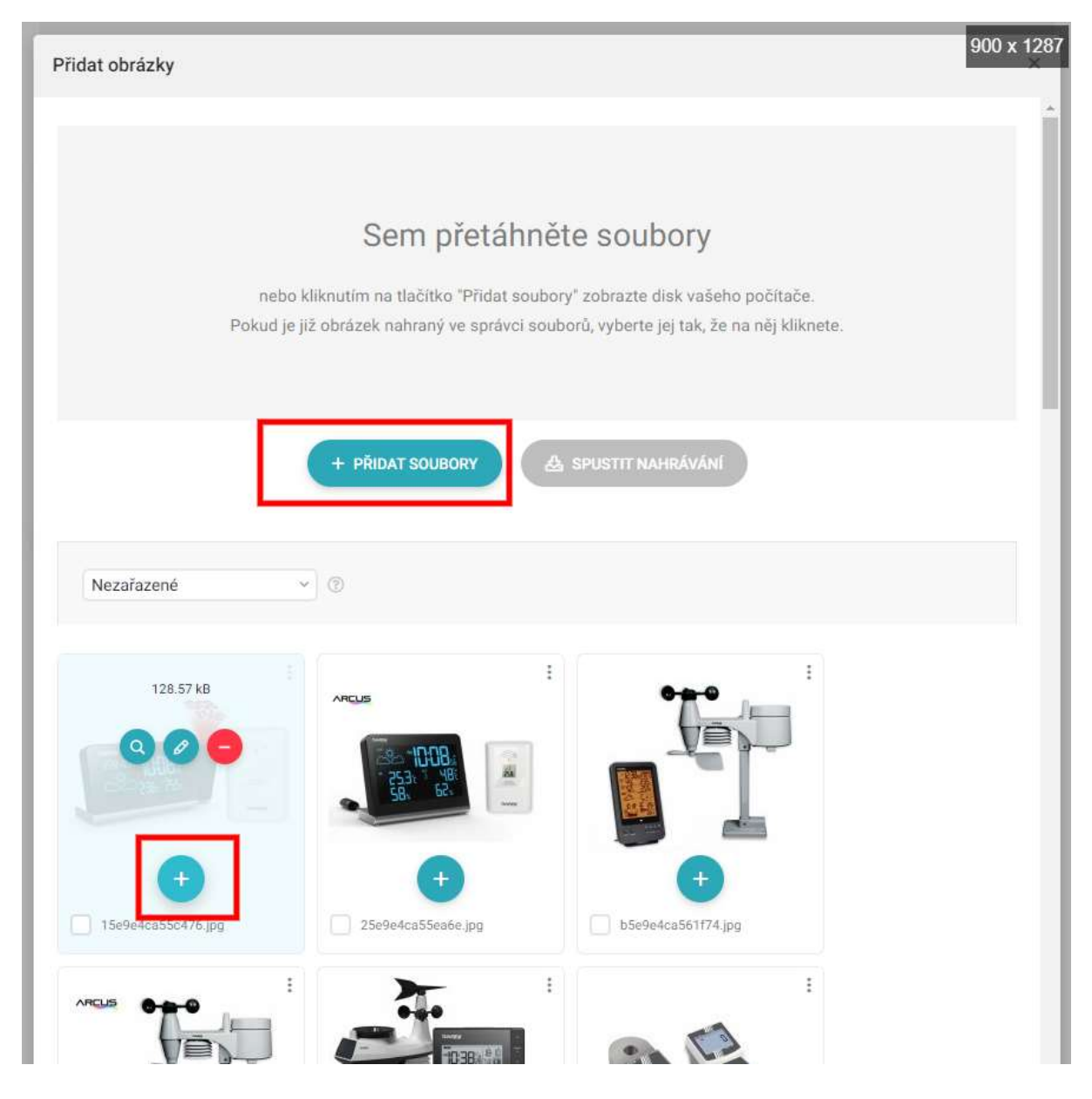

Každý produkt musí mít vybraný "Hlavní" i "Seznamový" obrázek, jinak se na příslušných místech nezobrazí žádný obrázek.

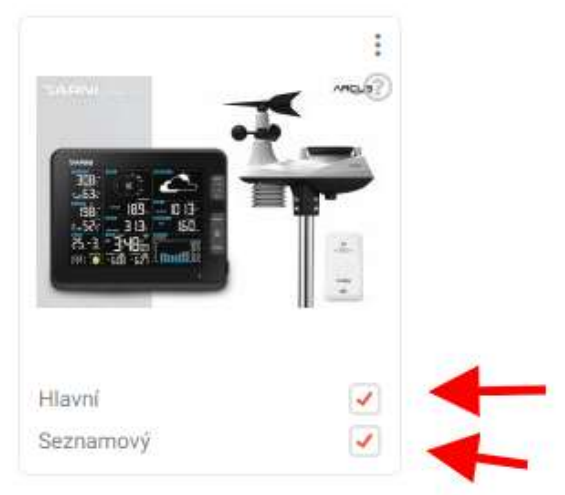

# **Parametry**

| Parametry (2) 💿      | ^ |
|----------------------|---|
| + NOVÝ               |   |
| + Barva (13) - Černá | Θ |
| + Materiál (3)       | Θ |
| Kov                  |   |
| Plast                |   |
| Sklo                 |   |
| Ručně                |   |
| 8                    |   |

#### POZOR

Parametry jsou důležitá součást nastavení produktu.

Parametry složí:

- Zobrazují se v detailu produktu jako výpis parametrů, zobrazují rychlé info o produktu, které je pro uživatele často přínosnější než dlouhý popis, ve kterém musí informace vyhledávat
- Na základě parametrů se vytváří filtrace produktů v kategorii, tuto filtraci nepodceňujeme, snažíme se uživatelům vytvořit přehlednou a snadno použitelnou filtraci produktů
- Vytváří "Parametrické podstránky" odkaz na automaticky generovanou kategorii, která je spojením konkrétního parametru a kategorie, což je velice přínosné pro SEO: Příklad: Kategorie boty obsahuje produkt u kterého je parametr "Barva" a hodnota "Černá", Parametrický odkaz vytvoří kategorii "Boty barva černá" a tato stránka je dohledatelný ve výsledcích kategorií např. na Google.

## Postup přidání parametrů k produktům

Aby bylo parametry a jejich hodnoty přidávat k produktům, musíme nejprve mít parametry založené.

## Založení parametru a hodnot

- Pomocí i se proklikneme do nastavení parametrů (Nastavení > Produkty > Parametry).
- 2. kliknutím na "+ NOVÝ" se zobrazí okno pro přidávání parametrů
- 3. Založíme název, např: "Barva" a hodnoty.

4. Pokud zakládáme více hodnot najednou, vkládáme je pod sebe (stejně tak, pokud přidáváme hodnoty k již existujícímu parametru)

| Vytvořit parametr             | ×      |
|-------------------------------|--------|
| Název parametru               |        |
| Barva                         |        |
| Hodnoty parametru             |        |
| Zobrazení hodnot ③            |        |
| Textové Obrázkové Slider      |        |
| Zobrazit v seznamu produktů 💿 |        |
| Vytvořit hodnoty ③            |        |
| Černá                         |        |
| Červená                       |        |
| Žlutá                         |        |
| Modrá                         |        |
| - Sila                        |        |
| ·                             | ULOŽIT |
|                               |        |

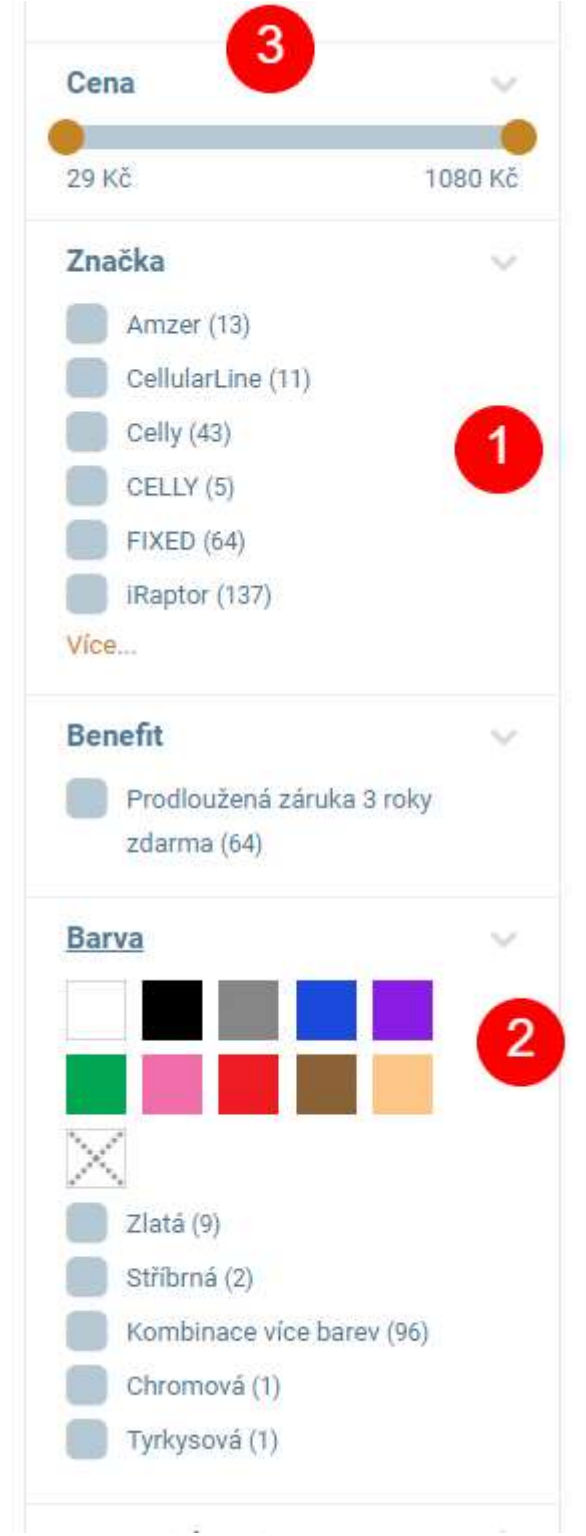

# Hodnoty parametru - zobrazení hodnot

- 1. Textové: Klasické zobrazení v textové formě, jak v detailu produktu tak ve filtru
- 2. Obrázkové: Zobrazí se obrázky, pokud jsou u hodnoty vyplněny a to jak ve filtru, v parametrech detailu produktu tak ve výběru variant.
- 3. Slider: V detailu produktu se zobrazuje textově, ve filtru v podobě posuvníku.

#### POZOR

Aby slider fungoval, musí hodnoty parametru být vždy v naprosto stejném tvaru. Např. pokud je hodnota 5 cm, nesmí další hodnota být 10cm nebo 10 CM nebo 1 m. Vždy musí mít všechny hodnoty dodržený stejný tvar.

## Přidání parametru k produktu

V administraci produktu klikem na "+ NOVÝ" se zobrazí nabídku parametrů. Ty, které je potřeba aktivovat se zaškrtnou. A vše uložit.

| Nastavit parametry | ×      |
|--------------------|--------|
| Hledat             |        |
| ✓ tarva ✓ Nateriál |        |
| ®                  | ULOŽIT |

Po přidání je možné parametr otevřít a zobrazit hodnoty, ty, které se mají u produktu zobrazit stačí vybrat.

| Barametry (2) 💿                              | ~ |
|----------------------------------------------|---|
| + NOVÝ                                       |   |
| + Barva (13) - Černá   Šedá   Modrá   Zelená | Θ |
| Cerná Černá                                  |   |
| ✓ Šedá                                       |   |
| Modrá                                        |   |
| Blankytná                                    |   |
| Fialová                                      |   |
| ✓ Zelená                                     |   |
| Rūžová                                       |   |
| Cervená Cervená                              |   |
| Hnědá Hnědá                                  |   |
| Oranžová                                     |   |
| Béžová                                       |   |
| Zlutá Zlutá                                  |   |
| Bílá                                         |   |
| Ručně                                        |   |
| @                                            |   |
| + Materiál (3)                               | Θ |

#### TIP

Parametry jde rozdělit, které se mají a které se nemají zobrazovat ve filtraci. Ty které slouží pro filtraci dělejte jednoduché, nevkládejte zbytečně moc hodnot, aby filtr zůstal jednoduchý a rychle použitelný. Např. "světle modrá", "tmavě modrá", "Královská modrá", to vše je pro filtraci prostě "Modrá".

# Štítky

| Akce            |               | Novinka |    |            |  |
|-----------------|---------------|---------|----|------------|--|
| 💟 od 10.11.2020 | do 20.11.2020 | ✓ od    | do | 20.12.2019 |  |
| Výprodej        |               |         |    |            |  |
| Job State       | do            | ~       |    |            |  |

Štítky jsou klasické přívlastky produktu, zobrazuji se na kartě v kategorii i v detail uproduktu.

# Speciální štítky

- Novinka lze nastavit v globálním nastavení e-shopu automatický štítek po dobu xx dnů po zadání produktu do systému
- Akce tento štítek aktivuje "Akční cenu" viz. popis "Ceny"

# Soubory

Jak název naznačuje, jedná se o možnost přidat k produktu soubory, které se poté zobrazí v detailu produktu. Může se jednat např. o návod v PDF.

# Články

V e-shopu se dá zakládat různý blogový systém, aktuality, Rady a články. Jakýkoli takový článek lze následně vybrat a zobrazit jej v produktu. Může se hodit jako tip na používání produktu, tes produktu nebo jinou zajímavost.

# SEO

Jedná se v podstatě jen o nástroje pro absolutní SEO základ a spíše jsou konkrétně tyto důležitější u kategorií nežli u produktů.

Q SEO 3

| SEO URL ③                                                                                                    | SEO titulek ③                                                                       |
|----------------------------------------------------------------------------------------------------|-------------------------------------------------------------------------------------|
| /p/tissot-hodinky-vyplneno-pro-zbozi-cz<br>Pokud není pole vyplněno, URL adresa se automaticky vytvoří z názvu. | Pokud není pole vyplněno, tvoří se SEO titulek automaticky podle SEO<br>nastavení 🕸 |
| META popis 💿                                                                                                    |                                                                                     |

Pokud není pole vyplněno, tvoří se SEO popis automaticky podle SEO nastavení 3

## SEO url

Ovlivňuje tvar url adresy daného produktu.

#### POZOR

url adresa je po čase indexovaná Googlem atd.., pokud změníte název produktu, změní se i jeho url, jelikož url se tvoří právě ze znění názvu produktu. Pokud změníte název produktu a tím i url adresu, je potřeba původní tvar url přesměrovat na ten nový, jinak vznikne 404 neexistující odkaz. Více v "Vlastní pole" > "301 přesměrování"

## Výsledek vyhledávání na Google

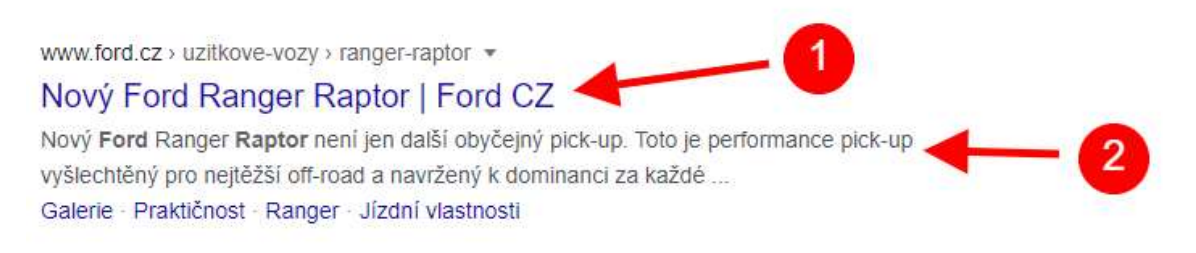

- 1. SEO titulek
- 2. SEO META popis

#### **SEO titulek**

Jedná se o titulek, který se zobrazí na Google ve výsledcích vyhledávání. V případě produktu se nechává vyplňovat pomocí automatických globálních pravidel, nejčastěji ve tvaru:

Název produktu | domena.ltd

#### Meta popis

Meta popis primárně neslouží k lepší pozici ve vyhledávání, ale ke zvýšení click rate. Řešíme jej častěji v rámci kategorie, kde opravdu dlouhodobě slouží, u produktu necháváme spíše vytvářet fulltextem Google.

#### TIP

Pokud by se ovšem řešil, první část by měla obsahovat klíčové slovo, tedy produkt, ujištění, že uživatel na stránce nalezne co hledá a v druhé polovině prodejní argument nebo výhodu. Perfektní servis, doprava zdarma atd..

# Rozšířené

| Rozšířené                                     |               |                                      | ^                    |
|-----------------------------------------------|---------------|--------------------------------------|----------------------|
| Lze vložit do košíku 💿                        |               | Skupina doprav 🕸 💿                   |                      |
| Formulář 💿                                    |               | -                                    | ~                    |
| 14                                            | ~             | Dodavatel 🚳 💿                        |                      |
| Archivovat 💿                                  |               | -                                    | ~                    |
| Slevový kupón 🛞                               |               | Kód dodavatele ③                     |                      |
| Diskuze 🔯 💿                                   |               |                                      |                      |
| EAN ③                                         |               | Datum vytvoření                      | 02.11.2020, 12:47:29 |
| 789456123465                                  |               | Datum poslední aktualizace           | 07.11.2020, 19:46:08 |
| Zobrazit vybraným zákazníkům 💿                |               |                                      |                      |
| .55                                           | ~             |                                      |                      |
| Import / Export                               |               |                                      |                      |
| Importováno ③                                 | Ne            | Chybí v importu 💿                    |                      |
| Vloženo importem 💿                            |               | Ignorováno importem 🔯 💿              | Ne                   |
|                                               | ~             |                                      | Přidat do seznamu    |
| Aktualizováno importem ③ #7023 - CSV - Jednor | rázový import | Datum poslední aktualizace z importu | 05.11.2020, 21:40:13 |

## Lze vložit do košíku

Prostá volba, zdali produkt lze nebo nelze koupit na e-shopu. Deaktivace způsobí nemožnost vložit produkt do košíku. Používá se spíše u velice drahých např. průmyslových produktů, kde je prodej o jednání a e-shop slouží jen jako katalog.

#### Skupina doprav

V nastavení dopravy v e-shopu je možné zakládat k dopravám skupiny a dělit je. Například skupina A bude tvořit Kurýr, Pošta a Zásilkovna. Skupina B bude jen Kurýr a Pošta. Nadměrným produktům, které nemohou být dopravovány skrze zásilkovnu nastavím skupinu doprav B.

## Formulář

Je možné připojit libovolný formulář, který se zakládá v "Obsah > Formuláře". Např na individuální poptávku.

# **Dodavatel**

Slouží jen pro interní info o dodavateli produktu

#### Kód dodavatele

Také pouze interní info

## Archivovat

Archivace je obdoba ke smazání produktu, která narozdíl od smazání má své výhody. Archivací se produkt nemaže, url adresa zůstává stále funkční a tím nedochází k likvidaci indexu a vzniku 404 neexistující stránky.

- 1. Proto je ideální pro dočasné odstranění produktu z e-shop při pozdějším opětovném vrácení do nabídky
- 2. Trvalá archivace ale zachování indexu a tak výsledku pro vyhledávání na Google, jinak než z výsledků na produkt nelze narazit.

Po archivaci je možné vybrat náhradní produkt a ten nabídnout uživateli.

#### TIP

Pokud je to možné, raději používat pro odstranění produktu z nabídky archivaci namísto smazání nebo deaktivace. Pokud nelze používat, např. jelikož se zboží rychle obrací a je ho velké množství, pak je potřeba url adresy smazaných produktů přesměrovávat.

#### Slevový kupon

Slouží pro účely označení produktu pro EET a vysvětlení, proč je produkt bez DPH.

## Diskuze

Umožňuje u produktu mít aktivní nebo neaktivní diskuzi mezi uživateli. Zdali je nebo není vhodná záleží na sortimentu eshopu a velikosti trafficu.

#### EAN

Čárový kód produktu. Slouží jak pro interní info, tak pro různé párování a identifikaci produktu ve zbožových srovnávačích a Google Shopping. Ideálně by každý produkt měl mít vyplněno, pokud je to možné.

## Zobrazit vybraným zákazníkům

Možnost zobrazení produktů podle zákaznických skupin - často využívané např. u velkoobchodu.

#### Vloženo importem

Na ID importu je možné navázat automatická pravidla se stylu "Když se už produkt ve feedu nenachází tak prověť akci". Pokud ale produkt byl založen jiným importem, než který ho následně aktualizuje nebo byl založen ručně, tato automatika by nefungovala. V takovém případě je možné produktu manuálně přiřadit, ID feedu, na který má být toto pravidlo vázané.

## Ignorováno importem

Některé produkty je potřeba neaktualizovat importem, k tomu slouží přidání kódu produktu do ignorace importem. Využití např. pokud nechci, aby se produkt importoval do e-shopu nebo nemám zájem, aby se aktualizoval.

# Vlastní pole

Vlastní pole obecně slouží ke všemu, co není ve zbytku nastavení, můžeme zakládat svá vlastní pole, vyplňovat je jakýmikoli hodnotami, které pak jde custom zobrazovat na frontendu nebo s nimi kalkulovat.

Jelikož jsou vlastní pole extrémně modifikovatelné, popíšu jen ty základní defaultní a další přidám v případě potřeby.

Vlastní pole lze administrovat, přidávat po kliknutí na "Nastavení" nebo "Předdefinovaná pole"

#### IIII Vlastní pole (10) 💿

| Heureka - GIFT 💿                                                                                                    | Heureka - PRODUCT 💿                                                                                                    | ~~~~~~~~~~~~~~~~~~~~~~~~~~~~~~~~~~~~~~~     |
|----------------------------------------------------------------------------------------------------|----------------------------------------------------------------------------------------------------|---------------------------------------------|
|                                                                                                    | Ø                                                                                                    | C                                           |
| Heureka - PRODUCTNAME 💿                                                                                                    | Heureka - zobrazeni výrobce v názvu ③                                                                                                    | )                                           |
|                                                                                                    | C                                                                                                    |                                             |
|                                                                                                    |                                                                                                    |                                             |
| Přesměrování 301 ③                                                                                                    |                                                                                                    | 3                                           |
| Přesměrování 301 ③<br>Zbozi.cz - DESCRIPTION ③<br>Pokud nechcete posílat do Zbozi.cz vlastní popis z e-s<br>formátu čistého textu s odřádkováním odstavců. Mus                                                                                                    | pu můžete vyplnit tento speciální. Textový popis jedno<br>sahovat výhradně informace o výrobku v českém jazy                                                                              | otlivé nabídky ve<br>rce. Začátek popisu by |
| Přesměrování 301 ③<br>Zbozi.cz - DESCRIPTION ③<br>Pokud nechcete posílat do Zbozi.cz vlastní popis z e-<br>formátu čistého textu s odřádkováním odstavců. Mus<br>měl v někelika větéch obechovat blovní véhody donéh<br>Zbozi.cz - EXTRA_MESSAGE ③                                           | pu můžete vyplnit tento speciální. Textový popis jedno<br>sahovat výhradně informace o výrobku v českém jazy<br>zdultu:<br>Zbozi.cz - PRODUCT ③                                           | otlivé nabídky ve<br>rce. Začátek popisu by |
| Přesměrování 301 ③<br>Zbozi.cz - DESCRIPTION ⑦<br>Pokud nechcete posílat do Zbozi.cz vlastní popis z e-s<br>formátu čistého textu s odřádkováním odstavců. Mus<br>mět v několika věténo obenhavat blavní véhodv donéh<br>Zbozi.cz - EXTRA_MESSAGE ⑦<br>free_gift                             | pu můžete vyplnit tento speciální. Textový popis jedno<br>sahovat výhradně informace o výrobku v českém jazy<br>soduktu:<br>Zbozi.cz - PRODUCT ③<br>C Tissot hodinky černé + 5 let záruka | otlivé nabídky ve<br>rce. Začátek popisu by |
| Přesměrování 301 ③<br>Zbozi.cz - DESCRIPTION ③<br>Pokud nechcete posilat do Zbozi.cz vlastní popis z e-s<br>formátu čistého textu s odřádkováním odstavců. Mus<br>měl v několika větéch obsobovot blavní vébodv donéh<br>Zbozi.cz - EXTRA_MESSAGE ③<br>free_gift<br>Zbozi.cz - PRODUCTNAME ③ | pu můžete vyplnit tento speciální. Textový popis jedno<br>sahovat výhradně informace o výrobku v českém jazy<br>sodulti:<br>Zbozi.cz - PRODUCT ③<br>C Tissot hodinky černé + 5 let záruka | otlivé nabídky ve<br>rce. Začátek popisu by |

#### Heureka, zbozi, Google description atd.

Slouží pro zaslání jiného textu do zbožových srovnávačů než je popis produktu. Pokud tvoříte vlastní texty a obsah, je potřeba si tent obsah chránit a užívat jen pro sebe, kvůli SEO. K tomu slouží zaslání jiného obsahu do exportů.

#### Heureka gift

Slouží pro upřesnění dárku k produktu a zobrazení informace na heurece, zadává se ID produktu nebo textově.

| <b>M</b> smarty        | Ověřeno zákazníky | Apple iMac MHK03CZ/A<br>+ Dárek: ESET Cyber Security pro macOS | skladem | 33 990 Kč<br>doprava zdarma | Do obchodu |
|------------------------|-------------------|----------------------------------------------------------------|---------|-----------------------------|------------|
| ShopRoku 2019<br>Vítěz | 13132 recenzí     |                                                                |         |                             | Smarty.cz  |

# Heureka, Zbozi - PRODUCT A PRODUCTNAME

Velice důležité pro párování produktů.

- Oficiálně PRODUCTNAME znamená název produktu v požadovaném tvaru: <u>https://sluzby.heureka.cz/napoveda/xml-feed/#PRODUCTNAME</u>
- PRODUCT je PRODUCTNAME + přidané rozšíření. <u>https://sluzby.heureka.cz/napoveda/xml-feed/#PRODUCT</u>

Je nutné se držet buď postupu uvedeného v nápovědě nebo do kolenek uvést vždy stejnou hodnotu. Což se projevilo jako dobrý postup, jak mít relativně dobré párování produktů.

Tyto pole nám také umožňují mít na e-shopu normální tvar názvu produktu narozdíl od požadovaného tvaru do zbožového srovnávače.

Na toto se váže další pole:

#### Heureka - zobrazení výrobce v názvu

Heureka ve většině případů vyžaduje na začátku názvu produktu označení výrobce, což na shopu nemusí působit dobře, proto můžeme tuto informaci přidat automaticky před názvy produktů jen do exportu produktů.

## Zbozi.cz - EXTRA\_MESSAGE

je doplňková informace podobná Heureka giftu, zobrazuje nejakou informaci navíc ve výpisu produktů na zbozi.cz

Použít můžeme tyto hodnoty:

#### Hodnota

free\_gift extended\_warranty voucher free\_accessories free\_case free installation **Text zobrazovaný na Zboží.cz** Dárek zdarma

Prodloužená záruka Voucher na další nákup Příslušenství zdarma Pouzdro zdarma Montáž zdarma

#### Specifikace xml:

https://napoveda.zbozi.cz/xml-feed/specifikace/

## Přesměrování 301

**POZOR** Velice důležité a často opomíjené pole

Slouží pro přesměrování staré url adresy na novou. Používá se pokaždé, když mažeme kategorie, mažeme produkty, měníme názvy a s tím url adresy. Dáváme tím informaci Googlu, že původní url adresa již neexistuje a její původní obsah nebo alternativu nalezne na jiné adrese. Zadává se jen relativně, tedy bez domény.

Příklad:

Původní adresa: domena.cz/p/produkt-abc Nová adresa: domena.cz/p/produkt-123

Do pole zadám tvar: /p/produkt-abc